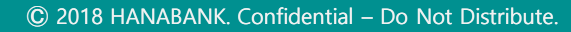

# 이체 이체 > 급여이체결과

Hanabank corporate Banking User Manual

기업뱅킹사용설명서

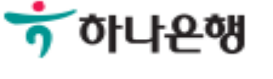

## 급여이체결과

Step 1. 조회범위를 설정합니다.

Home > 이체 > 이체 > 이체결과조회

| 이체결과조회 |                                                                               |                                           |
|--------|-------------------------------------------------------------------------------|-------------------------------------------|
| 거래구분   | ·최분회개가입다지털지원<br>전체 기록 다지털지원부1.2                                               | 부]_기업뱅킹팀 <b>/1920224 *</b> *<br> 업뱅키트**** |
| 출금계좌   | 계좌선택 • 이체내역                                                                   | SMS통지내역                                   |
| 조회기간   | 오늘 2일 3일 1주 2주 1개월 3개월 6개월 월별 선택<br>2023-05-24 🗰 ~ 2023-06-23 🗰 직접 입력 예시 : 20 | 백 v 920071/2<br>0181020                   |
| 검색조건   | 받는분/파일명 🔻                                                                     | (특수문자 입력불가)                               |
| 처리상태   | 최근거래순조회 🔻 💿 전체 🔵 정상 🔵 오류 🔵 진행                                                 |                                           |
|        | 조회                                                                            |                                           |

Step 2. 급여이체결과 조회 및 이체 재처리 합니다.

상세보기

### 문의**//**가입니 기자턴지의보

이체내역

조회일시 : 2023-06-23 10:45:23

이체정보재사용

조회기간 : 2023-06-17 ~ 2023-06-23

| 구분  | 정상         | 오류                   | 진행                        | 합계                     |
|-----|------------|----------------------|---------------------------|------------------------|
| 건수  | 2건         | /1920371/ <b>3</b> 건 | 희/[기업디지를지 <mark>0건</mark> | 1_기업뱅킹팀/19 <b>5건</b> 기 |
| 금액  | 2,000,000원 | 3,000,000원           | 지원부]_기업뱅키 <b>0원</b>       | 5,000,000원             |
| 수수료 | 0원         | -                    |                           | 별 시 <b>0원</b>          |

|    |    |        |      |                  |      |           | 웹접근성  | 그리드 사용안내     | 엑셀다운           | 그리드인쇄  |
|----|----|--------|------|------------------|------|-----------|-------|--------------|----------------|--------|
| NO | 신택 | 거래구분 💌 | 상태 👻 | 최종이체일시 💌         | 건수 💌 | 입금액 💌     | 수수료 💌 | 대량이체명 💌      | 뱅킹팀<br>192037  | 출금계좌 👻 |
| 1  |    | 급여즉시   | 일부오류 | 2023-06-22 17:46 | 5    | 5,000,000 | 0     | 급여이체_2023062 | 2<br>1 - 1 - 7 | )4[신자  |
|    |    |        |      |                  | 5    | 5,000,000 | 0     |              |                |        |
|    |    | •      |      |                  |      |           |       |              |                | ۱.     |
|    |    |        |      |                  |      |           |       |              |                |        |

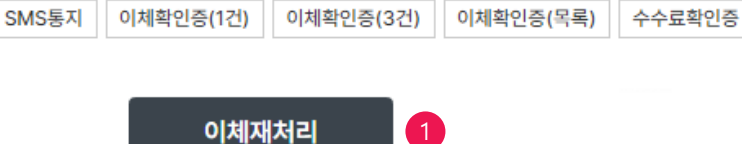

## 상세설명

 오류(일부오류) 건이 있을 경우 이체재처리 가능합니다. 이체재처리는 당일 거래 에 한해 별도의 등록, 결재과정 없이 총3회까지 재처리 가능합니다.

### 1. 정렬방식을 선택하면, 조회 결과 출력방식을 세팅할 수 있습니다.

| 파일이 | 름         |      | 급여이체_2               | 20230626_01                                        | 등록자                   |                   | TALKV                                    | TALKVUKPCW                                    |                                                                       |                                        |
|-----|-----------|------|----------------------|----------------------------------------------------|-----------------------|-------------------|------------------------------------------|-----------------------------------------------|-----------------------------------------------------------------------|----------------------------------------|
| 등록일 | 시         |      | 2023-06-             | -26 10:14:55                                       | 이체일시                  |                   | 2023-0                                   | 2023-06-26 10:17:35                           |                                                                       |                                        |
| 출금겨 | 좌         |      |                      | 근한 연만]                                             |                       |                   |                                          |                                               |                                                                       |                                        |
|     |           |      |                      |                                                    |                       |                   |                                          |                                               |                                                                       |                                        |
|     |           |      |                      |                                                    |                       | 2                 | 네접근성 그리드 사용                              | 용안내 엑셀다운                                      | 그리드인쇄                                                                 |                                        |
| NO  | ✔ 선택      | 상태 💌 | 입금은행 🔻               | 입금계좌번호 🔺                                           | 입금액 💌                 | 수수료 💌             | 예금주 💌                                    | CMS코                                          | ⊑                                                                     |                                        |
| 1   | ~         | 오류   | 농협                   |                                                    | 1,000,000             | 0                 | 기업뱅킹                                     | 팀/1920371/                                    | 최 문                                                                   |                                        |
| 2   | ~         | 오류   | 카카오뱅크                |                                                    | 1,000,000             | 0                 | ' 3 <b>/192037</b> :<br>루히/[기오           | 1 1/[기<br>지원                                  |                                                                       |                                        |
|     |           |      |                      | 이체금액합계 :                                           | 2,000,000             | 0                 |                                          |                                               |                                                                       |                                        |
|     |           |      |                      |                                                    |                       |                   |                                          |                                               | 재처리제외                                                                 |                                        |
|     |           |      |                      |                                                    |                       |                   |                                          |                                               |                                                                       |                                        |
|     |           |      |                      | 이체재처리식                                             | <del>8</del> H        | 최소                |                                          |                                               |                                                                       |                                        |
| ОТР | 비밀번       | ㅎ 인력 | 1                    | 이세세지니글                                             | 8                     | ΠII               |                                          |                                               |                                                                       |                                        |
|     | 122       | - 0  |                      |                                                    |                       |                   |                                          | 1/조미<br>기기                                    |                                                                       |                                        |
|     |           |      | ÷                    | TKEB OLLEAU                                        |                       |                   | 1 20 06 93                               | 5                                             |                                                                       | 2                                      |
|     |           |      |                      | 123456                                             | OTP화                  | 면에 표시된            | 67                                       |                                               | <b>Aa</b>                                                             |                                        |
| OTP | 비밀번호      |      |                      |                                                    | 예시)12                 | 3456              | 7 01                                     | 나은행                                           |                                                                       | •                                      |
|     |           |      | · 이용일자               | 에 관계없이 OTP 비밀번호 입력                                 | 오류가 연속히               | 여 10회 누?          | 덕돌 민증서 저장 위                              | 위치를 선택해 주세요                                   |                                                                       |                                        |
|     |           |      | · OTP 비밀<br>· OTP는 정 | 빌번호는 모든 항목을 입력 하신 <sup>3</sup><br>영당한 전자금융거래시에만 사용 | 후 마지막으로 (<br>하셔야 하며 비 | 입력하시기 비<br>밀번호를 발 | 바랍 오 그 그 그 그 그 그 그 그 그 그 그 그 그 그 그 그 그 그 | ÷                                             |                                                                       | 55                                     |
|     |           |      |                      |                                                    |                       |                   | 하드디스크                                    | 이동식 보안토큰 스                                    | 휴대폰/<br>마트인증 안전디스크                                                    | 간편인증                                   |
|     |           |      |                      |                                                    |                       |                   | 사용할 인증서<br><sup>구분</sup>                 | 를 선택해 주세요<br>사용자                              | 만료일                                                                   | 발급자                                    |
|     |           |      |                      |                                                    | 확인                    |                   |                                          |                                               |                                                                       |                                        |
|     |           |      |                      |                                                    |                       |                   |                                          |                                               |                                                                       |                                        |
|     |           |      |                      |                                                    |                       |                   |                                          |                                               |                                                                       |                                        |
|     |           |      |                      |                                                    |                       |                   |                                          | 인증사                                           | 보기 인증서 찾기                                                             | 인증서 삭제                                 |
|     |           |      |                      |                                                    |                       |                   | 인증서 암호를                                  | 인증서<br>입력해 주세요                                | 보기 인증서 찾기                                                             | 인증서 삭제<br><b>1저 있습니디</b>               |
|     | L I II I. | 104  |                      |                                                    |                       |                   | 인증서 암호를<br>안전한 금융거                       | 인증서<br><b>입력해 주세요</b><br> <br> 레를 위해 6개활마다 인증 | H 보기 인증서 찾기<br>▲ Caps Lock0 5<br>//////////////////////////////////// | 인증서 삭제<br><b>1져 있습니다</b><br>)<br>바랍니다. |

상태

일부오류

## Step 3. 이체재처리 실행 후 OTP, 인증서 암호를 입력 후 확인합니다.

급여이체결과

이체재처리 목록 – 급여이체

거래구분

급여즉시

© 2018 HANABANK. Confidential – Do Not Distribute.

## 급여이체결과

Step 4. 이체재처리 요청이 완료되었습니다.

급여이체결과 이체재처리 요청이 완료되었습니다.(처리시간 : 2023-06-26 10:23:47) 자세한 내용은 급여이체결과에서 확인하실 수 있습니다. 급여이체결과

# THANK YOU